## **Dealer Locator Extension User Manual**

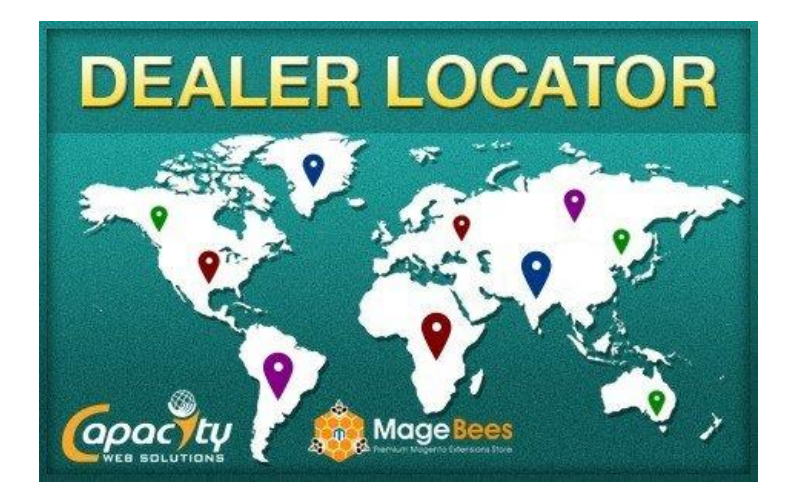

http://www.magebees.com/magento-dealer-locator-extension.html

# **Dealer Locator Extension**

By

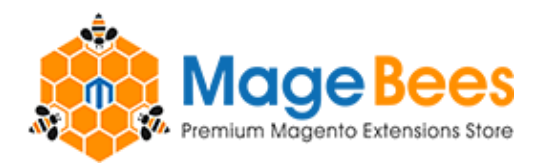

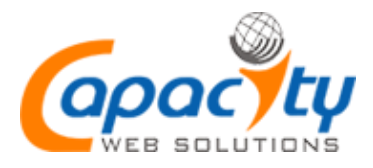

MageBees a Venture by Capacity Web Solutions Pvt. Ltd.

# CONTENT

| Introduction                     | 3         |
|----------------------------------|-----------|
| Features                         | 3         |
| Installation                     | 4         |
| Configuration                    | 6         |
| Extension Usage                  | 8         |
| Dealer Registration              | 8         |
| Search Dealer Location           | 10        |
| Create Dealer Account from Admin | 12        |
| Import Dealers                   | 15        |
| Export Dealers                   | <u>16</u> |
| Delete Bulk of Dealers           | 17        |
| FAQ                              | 19        |
| Support                          | 21        |

MageBees a Venture by Capacity Web Solutions Pvt. Ltd.

## **Extension Overview**

- Dealer locator extension use for find nearest dealers like 50 miles, 100 miles in Google map using Zip code. Dealers can create account from the frontend and also from admin. Admin can import dealers using csv from admin, Using import functionality admin can create bulk of dealer's accounts using csv file.Using csv Admin can update the dealer's information and also delete the bulk of dealers from admin using csv file.
- ⇒ Using this extension you can manage all the dealers easily. When dealer register from the frontend then administrator get the email and dealer is in Active. Admin can make dealer active from manage dealers page.

## Features of this extension

- 1) Easy to Install.
- 2) Working well in multi store and multi website.
- 3) Compatible in Magento version 1.5, 1.6, 1.6.1, 1.6.2.0, 1.7, 1.7.0.2,
  - 1.8, 1.8.1.0, 1.9.0.0, 1.9.0.1, 1.9.1.0, 1.9.1.1, 1.9.2.0, 1.9.2.1.
- 4) Find all nearest dealers location using zip code and display the distance from the searching location. Also display the all nearest dealer list on result page.
- 5) Display dealers' location in Google map.
- 6) Using this extension you can create bulk of dealer's account using csv file.
- 7) Also delete bulk of dealers, update dealer using csv file.
- 8) Export the all dealers' information.
- 9) Once dealer fill the registration form from the frontend then email goes to the admin with all the filled details.
- 10) Send account activate email to the customer while administrator

Activate the dealer account.

MageBees a Venture by Capacity Web Solutions Pvt. Ltd.

# **Extension Installation Steps**

There are two ways to install the extension in your store.

## Manually copy paste files

#### Step 1:

First logout from magento admin panel if you are logged in.

#### Step 2:

Unpack the "dealerlocator.zip" purchased extension zip file.

#### Step 3:

Copy **"CapacityWebSolutions"** folder from app/code/local/ and put it in to your magento app/code/local/ folder.

#### Step 4:

Copy **"dealerlocator.xml"** file from app/design/adminhtml/default/default/layout and put it in to your magento app/design/adminhtml/default/default/layout folder.

Copy **"dealerlocator"** folder from app/design/adminhtml/default/default/template and put it in to your magento app/design/adminhtml/default/default/template folder.

## Step 5:

Copy **"dealerlocator.xml"** file from app/design/frontend/base/default/layout and put it in to your magento app/design/frontend/base/default/layout folder. If you have theme in project then put it in app/design/frontend/default/(your theme)/layout.

Copy **"dealerlocator"** folder from app/design/frontend/base/default/template and put it in to your magento app/design/frontend/base/default/template folder. If you have theme in project then put it in app/design/frontend/default/**(your theme)**/template.

## Step 6:

Copy **"CapacityWebSolutions\_Dealerlocator.xml"** file from app/etc/modules and put it in to your magento app/etc/modules folder

#### Step 7:

Make sure to clear cache in admin of magento. Please logout from admin account and login again.

## Using magento connect

- $\Rightarrow$  Go to admin  $\rightarrow$  System  $\rightarrow$  Magento Connect  $\rightarrow$  Magento Connect Manager.
- ⇒ You will get following screen. Upload "Dealer\_Locator-1.0.0.tgz" file from magento connect and click on the upload button.

| Magentoconnect MANAGER                                                 |                                                        |
|------------------------------------------------------------------------|--------------------------------------------------------|
| Extensions Settings                                                    | Return to Admin Log Out                                |
|                                                                        |                                                        |
| Settings                                                               |                                                        |
| Put store on the maintenance mode while installing/upgrading/backup of | creation                                               |
| Create Backup Database                                                 | T                                                      |
| Install New Extensions                                                 |                                                        |
| 1 Search for modules via Magento Connect.                              |                                                        |
| 2 Paste extension key to install:                                      | Install                                                |
|                                                                        |                                                        |
| Direct package file upload                                             |                                                        |
| 1 Download or build package file.                                      |                                                        |
| 2 Upload package file: Browse Dealer_Locator-1.0.0.tgz                 | bad 2.                                                 |
|                                                                        | _ •                                                    |
|                                                                        |                                                        |
| Manage Existing Extensions                                             | Check for Upgrades                                     |
| Channel: Magento Community Edition                                     | <b>Commit Changes</b>                                  |
| Clea                                                                   | r all sessions after successfull install or upgrade: 📃 |

#### MageBees a Venture by Capacity Web Solutions Pvt. Ltd.

- ⇒ Logout from admin panel and re-login to admin panel.
- ⇒ You can also reinstalled and uninstall using magento connect manager.

| Dealer_Locator | 1.0.0 (stable) | -                      | Find Dealers Locations |
|----------------|----------------|------------------------|------------------------|
|                |                | Reinstall<br>Uninstall | Commit Changes         |

# **Extension Configuration**

#### You must have to follow bellow steps:

#### Step-1:

Go to admin panel and select Dealer Locator Settings from the top menu Dealer Locator-> Dealer Locator Settings or select System-> Configuration->Capacity Web Solutions-> Dealer Locator Settings. You will get following screen.

| Dashboard Sales Catalog              | Mobile Customers Promotion             | s Newsletter CMS                                                                                                    | Onestepcheckout          | Membership Code  | Sell On eBay | Sell On Multi-Channels | Reports         |                   | System  | 🔞 Get help for this           |
|--------------------------------------|----------------------------------------|----------------------------------------------------------------------------------------------------|--------------------------|------------------|--------------|------------------------|-----------------|-------------------|---------|-------------------------------|
|                                      |                                        |                                                                                                    |                          |                  |              |                        |                 | Manage Dealers    |         | page                          |
| 🕕 Latest Message: Reminder: Change M | lagento's default phone numbers and ca | allouts before site launch                                                                                                    |                          |                  |              | You have 1 critical,   | 5 major, 19 mir | Import Dealers    |         | s). <u>Go to notification</u> |
|                                      |                                        |                                                                                                    |                          |                  |              |                        |                 | Bulk Delete Deale | ers     |                               |
| Current Configuration Scope:         | Dealer Locator                         |                                                                                                    |                          |                  |              |                        |                 | Dealer Locator S  | ettings | Save Config                   |
| Default Config 📃 👽 🔞                 |                                        |                                                                                                    |                          |                  |              |                        |                 |                   |         |                               |
| Manage Stores                        | General                                |                                                                                                    |                          |                  |              |                        |                 | /'                |         | ۲                             |
| Configuration                        | Enable Dealer Locator                  | Yes                                                                                                    | nt to display delaer loc | ▼ [STORE         | VIEW]        |                        |                 |                   |         |                               |
| CAPACITY WEB SOLUTIONS               |                                        | frontend.                                                                                                    |                          |                  |              |                        |                 |                   |         |                               |
| Dealer Locator                       | Google Geo Api URL                     | http://maps.googleapi                                                                                                    | s.com/maps/api/geoco     |                  | VIEW]        |                        |                 |                   |         |                               |
| Membership Code                      |                                        | <ul> <li>Format:http://maps.g</li> <li>/geocode/ison</li> </ul>                                                                                                    | oogleapis.com/maps/a     | pi               |              |                        |                 |                   |         |                               |
| M2E PRO                              | Canala Ani Kaw                         | Alex Cu Rull /R. Elected                                                                                                    |                          |                  |              |                        |                 |                   |         |                               |
| Channels                             | Google Aprilley                        | AI2aSyBvovb_EbpJa                                                                                                    | 4VLIIOEIGOQIK95XZ        | Zdino            | VIEW]        |                        |                 |                   |         |                               |
| General                              | Disclose Distances as the              | Mar                                                                                                    |                          | 107005           | 105100       |                        |                 |                   |         |                               |
| Logs Clearing                        | Display Distance radius                | Yes                                                                                                    |                          | ISTORE           | VIEWJ        |                        |                 |                   |         |                               |
| License                              | Radius Options                         | 20,50,100,200,500                                                                                                    |                          | [STORE           | VIEW]        |                        |                 |                   |         |                               |
|                                      |                                        | Default radius option                                                                                                    | 1: 20,50,100,200,500     |                  |              |                        |                 |                   |         |                               |
| GENERAL                              | Default Radius                         | 200                                                                                                    |                          | [STORE           | VIEW]        |                        |                 |                   |         |                               |
| General                              |                                        | Please set Radius from the set of the set of the set | om above given option    | list. By         |              |                        |                 |                   |         |                               |
| Web                                  |                                        | Defualt its ou                                                                                                    |                          |                  |              |                        |                 |                   |         |                               |
| Design                               | Zooming                                | 8                                                                                                    |                          | [STORE           | VIEW]        |                        |                 |                   |         |                               |
| Currency Setup                       |                                        | ▲ Default Zooming: 8                                                                                                    |                          |                  |              |                        |                 |                   |         |                               |
| Store Email Addresses                | Map Icon                               | Browse No file                                                                                                    | e selected.              | [STORE           | VIEW]        |                        |                 |                   |         |                               |
| Contacts                             |                                        | Delete Image                                                                                                    | O PNG GIE JPEG A         | PNG              |              |                        |                 |                   |         |                               |
|                                      |                                        | : / //                                                                                                    |                          | CO_LOLEC17JOL7CO | C /          |                        |                 |                   |         |                               |

#### Step-2:

- Set "Yes" to Enabled Dealer Locator field to display Dealer Locator extension on frontend.
- Set Google Geo API URL (<u>http://maps.googleapis.com/maps/api/geocode/json</u>) in Google Geo API URL field.

MageBees a Venture by Capacity Web Solutions Pvt. Ltd.

- Set your domain Google API Key like (EX: AlzaSyAXM2dmIBpELlv9yxzDzB9GxuVsZDTVm6Y) in Google API Key field.
- ⇒ Set "Yes" to **Display Distance Radius** field to display Distance radius drop down in frontend.
- Set radius value for drop down in "Radius Options" field. Using this value drop down value set in frontend.
- Set the any one value from the "Radius Options" field in "Default Radius" field for set the default selected radius from the drop down.
- ⇒ Set value in **"Zooming"** field for Google map default zooming.
- ⇒ Select image which you want to display in searching result as **map icon.**
- ⇒ After all changes completed then save the configuration settings.

| Current Configuration Scope:      | Dealer Locator          |                                                                                                    |              | Save Config |
|-----------------------------------|-------------------------|----------------------------------------------------------------------------------------------------|--------------|-------------|
| Manage Stores                     | General                 |                                                                                                    |              | / ·         |
| Configuration                     | Enable Dealer Locator   | Yes  Select Yes if you want to display delaer locator in                                                    | [STORE VIEW] |             |
| Dealer Locator<br>Membership Code | Google Geo Api URL      | nomena.<br>http://maps.googleapis.com/maps/api/geocode/json<br>+ Format:http://maps.googleapis.com/maps/api | [STORE VIEW] |             |
| M2E PRO<br>Channels               | Google Api Key          | /geocodejson<br>AlzaSyBv8VB_EbpJa4vLTI0ETGOQTkl95XZZqn0<br>Get Api key for your domain                      | [STORE VIEW] |             |
| General<br>Loos Clearino          | Display Distance radius | Yes 💌                                                                                                    | [STORE VIEW] |             |
| License                           | Radius Options          | 20,50,100,200,500<br>A Default radius option: 20,50,100,200,500                                             | [STORE VIEW] |             |
| GENERAL     General     Web       | Default Radius          | 200<br>* Please set Radius from above given option list. By<br>Defualt its 50                               | [STORE VIEW] |             |
| Design<br>Currency Setup          | Zooming                 | 8<br>A Default Zooming: 8                                                                                   | [STORE VIEW] |             |
| Store Email Addresses<br>Contacts | Map Icon                | Browse_ icon.png                                                                                            | [STORE VIEW] |             |
| Reports<br>Content Management     |                         | Allowed file types: ICO, PNG, GJF, JPEG, APNG,<br>SVG. Not all browsers support all these formats!          |              |             |

#### MageBees a Venture by Capacity Web Solutions Pvt. Ltd.

# **Extension Usage**

## **Register Dealers**

After Complete dealer locator configuration settings display dealer locator form on frontend. See bellow screen shot.

| Magento®                 |                                            |                                               | Citeration          |
|--------------------------|--------------------------------------------|-----------------------------------------------|---------------------|
| Magento                  |                                            | My Account   My Wishlist   My Cart   Checkout | Default welcome msg |
| ategory 1                |                                            |                                               |                     |
| Search our list of Deale | ers                                        |                                               |                     |
| nter Zip Code Here :     | Distance Radius :                          | 200 miles 💌 Go                                |                     |
| Suggest Dealer           |                                            |                                               |                     |
| Dealer Information       |                                            |                                               |                     |
|                          | Fill up the registr                        | ation form                                    | * Required Fields   |
|                          | Company*                                   | Website                                       |                     |
|                          | Capacity sWeb Solutions Pvt. Ltd.          | http://www.capacitywebsolutions.com/          | ]                   |
|                          | Email Address*                             |                                               |                     |
|                          | testing@yahoo.com                          |                                               |                     |
|                          | Address*                                   | Country*                                      |                     |
|                          | D/2, 132 Feet Ring Road, Vijaynagar, Narar | India                                         | ]                   |
|                          | City*                                      | State/Province*                               |                     |
|                          | Ahmedabad                                  | Gujrat                                        | ]                   |
|                          | Latitude *                                 | Longitude *                                   |                     |
|                          | 23.0619644079895                           | 72.5532120767211                              |                     |
|                          | Zip/Postal Code*                           | elephone*                                     |                     |
| Insert valid             | 380013                                     | 123-456-7890                                  |                     |
| zipcode                  |                                            |                                               |                     |
|                          | insert valid la                            | titude                                        | -                   |
|                          | and longitude                              | values.                                       | Submit              |

After getting above page fill up your stores information and submit form.
 Administrators getting request email for activate the account. See bellow screen shot of requested email.

MageBees a Venture by Capacity Web Solutions Pvt. Ltd.

| ° C<br>T | Capacity sWeb Solutions Pvt. Ltd.                                                                                                    | Today at 10:39 AM 🖈 |
|----------|----------------------------------------------------------------------------------------------------|---------------------|
|          | Magento <sup>®</sup>                                                                                                    |                     |
| <        | Dealer Information:<br>Company: Capacity sWeb Solutions Pvt. Ltd.<br>Website: http://www.capacitywebsolutions.com<br>E-mail: steev.smeeth@gmail.com<br>Address: 1/D/2, 132 Feet Ring Road, Vijaynagar, Naranpura<br>City: Ahmedabad<br>State: Gujrat<br>Zipcode:380013<br>Phone: 123-456-7890<br>Status: Inactive | :                   |
|          | Thank you!                                                                                                    |                     |

- ⇒ Display dealers information in dealers listing page after create dealers from frontend.
- ⇒ Dealer can search the location after administrator activates the dealers account from admin. Need to activate the account from the admin.

| 👘 M      | agento <sup>-</sup> Ad | lmin Panel                           |                             |             |          |  | Global Record S | earch        | Logged in as admin         | Tuesday, July 22, 20  | 14   <u>Try Magento Go</u> | for Free   Log Out  |
|----------|------------------------|--------------------------------------|-----------------------------|-------------|----------|--|-----------------|--------------|----------------------------|-----------------------|----------------------------|---------------------|
| Dashb    |                        |                                      |                             |             |          |  | Dealer Locator  |              |                            |                       |                            |                     |
| U Latest | Message: Remi          | ider: Change Magento's default phone | numbers and callouts before | site launch |          |  |                 | You h        | ave 1 critical, 5 major, 1 | 9 minor and 107 notic | e unread message(s).       | Go to notifications |
| -        |                        |                                      |                             |             |          |  |                 |              |                            |                       |                            |                     |
| Choose   | Store View: A          | Il Store Views 💽 👽 😣                 |                             |             |          |  |                 |              |                            |                       |                            |                     |
| 🎯 Man    | age Dealers            |                                      |                             |             |          |  |                 |              |                            |                       |                            | Add New             |
| Page 📧   | 1 🕞 of 1               | oages   View 20 😱 per page           | Total 4 records found       |             |          |  |                 | 🙀 Export to: | CSV 💽 Ex                   | port                  | Reset F                    | Filter Search       |
| Select A | I   Unselect Al        | Select Visible   Unselect Visible    | 0 items selected            |             |          |  |                 |              |                            | Act                   | ions                       | Submit              |
|          | Dealer_id              | Company                              | Email Address               |             | Zip Code |  | City            |              |                            | Websites              | Status                     | Action              |
| Any 👻    |                        |                                      |                             |             |          |  |                 |              |                            |                       |                            | -                   |
|          | 4                      | medical collage12                    | testingows@hotzcomail.o     | om          | 363040   |  | Surendra        | nagar        |                            | Main Website          | Active                     |                     |
|          | 3                      | Tabac Eiffel                         | testing.cws@gmail.com       |             | 75007    |  | Paris           |              |                            | Main Website          | Inactive                   |                     |
|          | 2                      | Eiffel Tower                         | b@gmail.com                 |             | 75007    |  | paris           |              |                            | Main Website          | Active                     |                     |
|          | 1                      | Capacity Web Solutions Pvt.<br>Ltd.1 | testingows@yahoo.com        |             | 380013   |  | Ahmedat         | ad           |                            | Main Website          | Inactive                   | Ed                  |
|          |                        |                                      |                             |             |          |  |                 |              |                            |                       |                            | Delete              |
|          |                        |                                      |                             |             |          |  |                 |              |                            |                       | Edit                       |                     |
|          |                        |                                      |                             |             |          |  |                 |              |                            |                       | Edit                       |                     |

⇒ Edit the created dealer's information to activate the dealer account. See below screen shot.

| n Magento <sup>-</sup> Admin Panel |              |              |               |                  |                    |                  |  |   |                    |          | Global Record  | Bearch           | Logged in as admin   Tuesday, July 22, 2014   Try Magento Go for Free   Log Out          |
|------------------------------------|--------------|--------------|---------------|------------------|--------------------|------------------|--|---|--------------------|----------|----------------|------------------|------------------------------------------------------------------------------------------|
| Dashboard                          |              |              |               |                  |                    |                  |  |   |                    |          | Dealer Locator |                  |                                                                                          |
| 🕕 Latest Messa                     | ige: Reminde | r: Change Ma | igento's defa | ult phone number | rs and callouts be | fore site launch |  |   |                    |          |                | You              | have 1 critical, 5 major, 19 minor and 107 notice unread message(s). Go to notifications |
| 🎯 Edit Deale                       | r            |              |               |                  |                    |                  |  |   |                    |          |                |                  | Save Dealer Delete Dealer    Back                                                        |
| *Status:<br>*Company;              |              |              | Active        | ity Web Solutio  | ns Pvt. I td 1     |                  |  |   | *Choose<br>Website | Store    |                | Germany          | v                                                                                        |
| *Email Addres                      | s:           |              | testing       | cws@yahoo.cor    | n                  |                  |  |   | *Country:          |          |                | India            | •                                                                                        |
| *Address:                          |              |              | 1/D/2,        | 132 Feet Ring I  | Road, Vijayr       |                  |  |   | *City:             |          |                | Ahmedabad        |                                                                                          |
| *State/Provinc                     | e:           |              | Gujrat        |                  |                    |                  |  |   | *Zip/Post          | al Code: |                | 380013           |                                                                                          |
| *Latitude:                         |              |              | 23.061        | 9644079895       |                    |                  |  |   | *Longitud          | e:       |                | 72.5532120767211 |                                                                                          |
| *Phone:                            |              |              | 794-00        | 5-1252           |                    |                  |  |   |                    |          |                |                  |                                                                                          |
|                                    |              |              |               |                  |                    |                  |  | s | ave Dealer         |          |                |                  |                                                                                          |

- After activate the dealer account dealer can search the store location in Google map using zip code.
- Also send the activation email to the dealers, See the bellow screen shot of the email format.

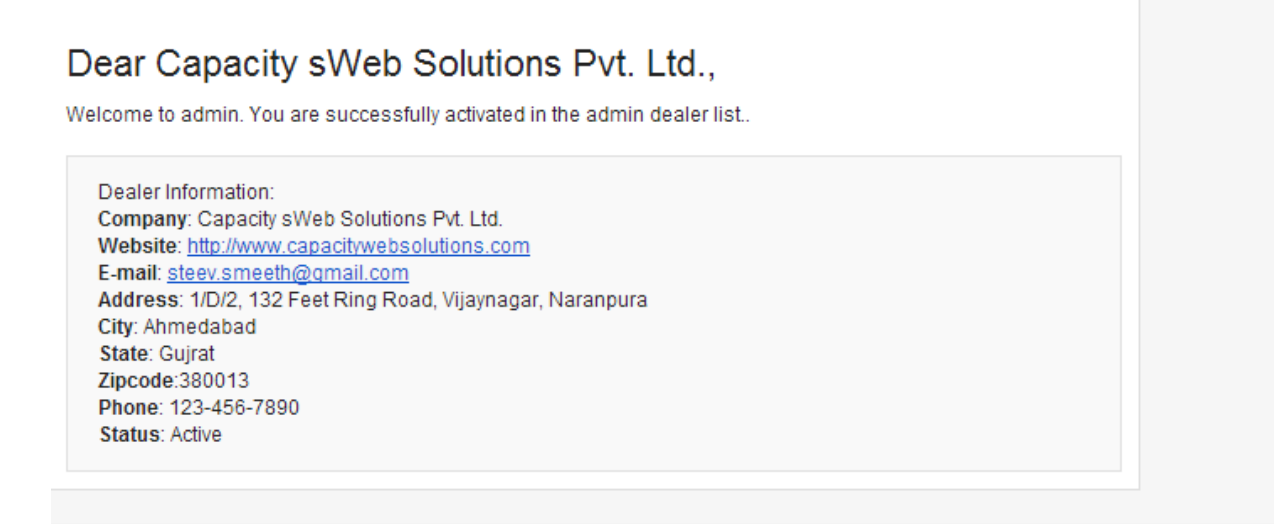

Thank you!

## **Search Dealer Location**

- ⇒ Enter the zip code and select any distance radius for find the nearest dealer location in Google map.
- Also display the all nearest dealers list in result page and also set the dealers locations in Google map.

| Magento <sup>®</sup>         | My Account   My Wishlist   My | Default welcome msg!<br>/ Cart   Checkout   Dealer Locator   Log In |
|------------------------------|-------------------------------|---------------------------------------------------------------------|
| Category 1                   |                               |                                                                     |
| Search our list of Dealers   | ~                             |                                                                     |
| Enter Zip Code Here : 380013 | ce Radius : 200 miles 💌       | 60                                                                  |
| Suggest Dealer               | 7                             |                                                                     |
| Dealer Information           | •                             |                                                                     |
|                              |                               | * Required Fields                                                   |
|                              |                               |                                                                     |

⇒ Result Page:

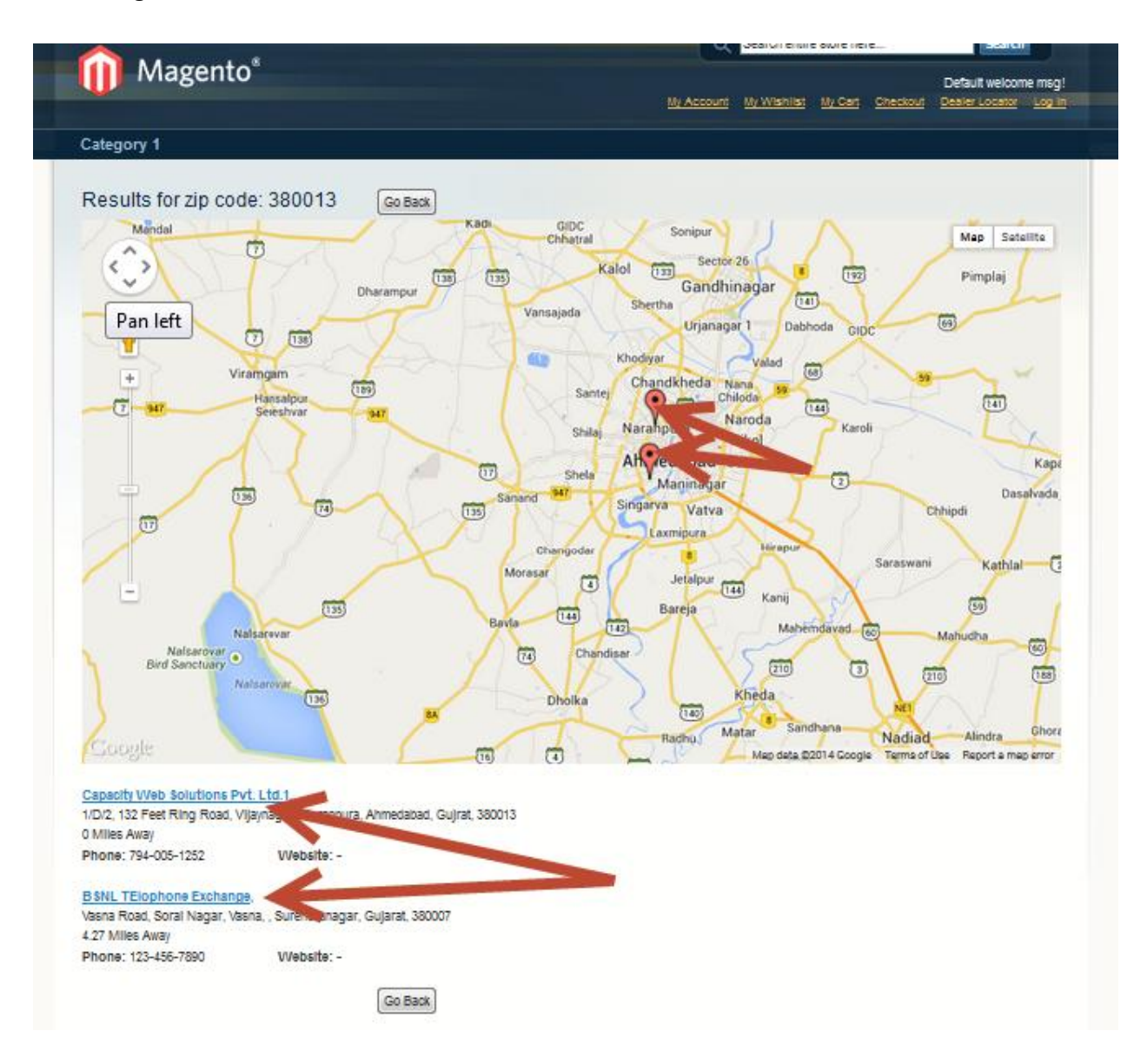

#### MageBees a Venture by Capacity Web Solutions Pvt. Ltd.

⇒ The Result page displays the list of all nearest dealers and also display the dealer location in Google map. Display all result location in main map and also set the particular dealers Google map for all nearest dealers. Show in bellow screen shot.

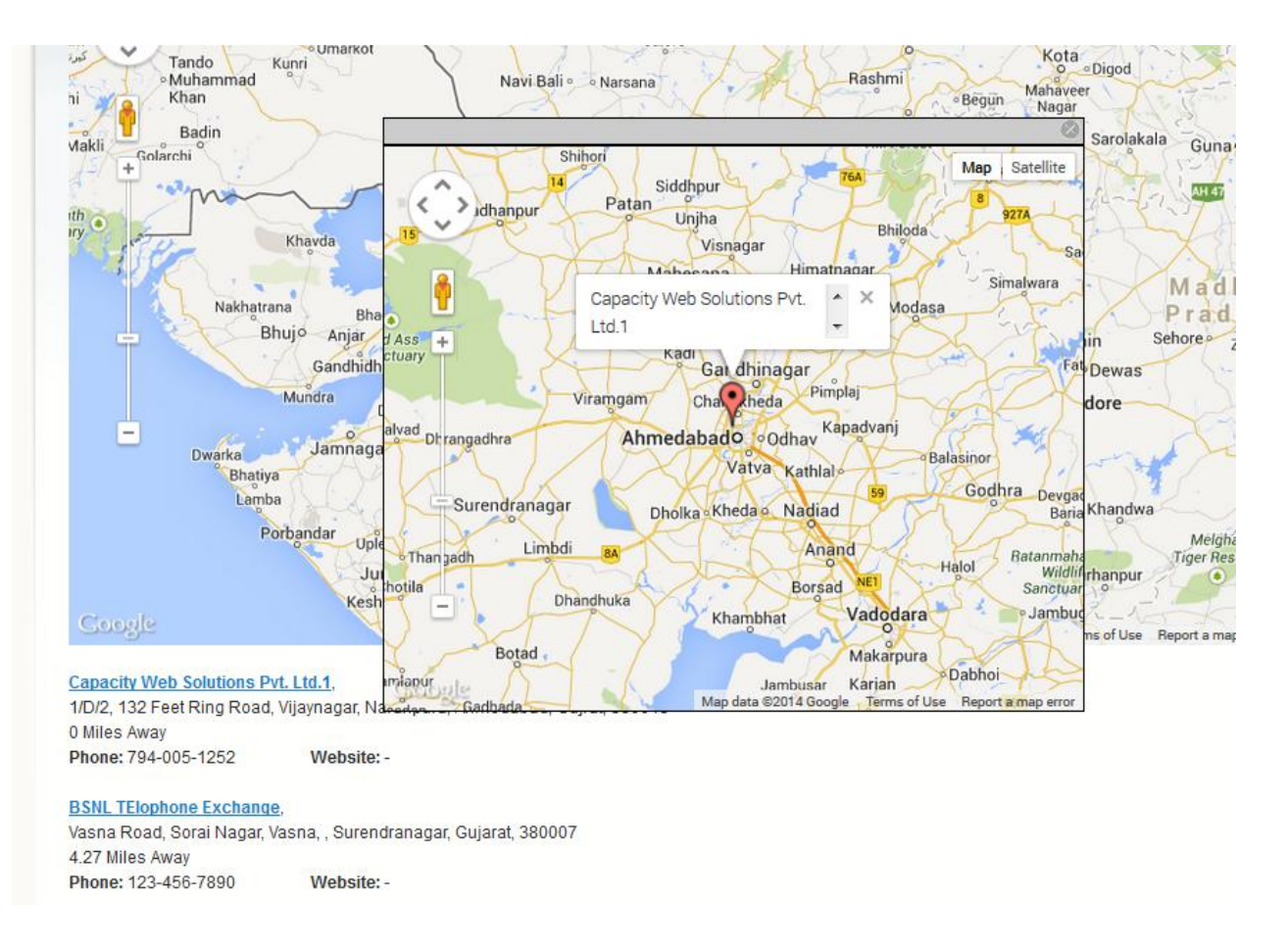

# Create dealer account from admin

- ⇒ You can create dealers from admin and also edit the dealers information.
- ⇒ For create new dealer from admin go to the **Dealer Locator-> Manage Dealers.** Display following screen.

MageBees a Venture by Capacity Web Solutions Pvt. Ltd.

| n M       | agento <sup>-</sup> A                                                                                                    | dmin Panel                          | Logged in as admin   Tuesda | ay, July 22, 2014      | Try Magento Go for Free | E   Log Out |  |                |                                     |                     |                                  |              |
|-----------|----------------------------------------------------------------------------------------------------|-------------------------------------|-----------------------------|------------------------|-------------------------|-------------|--|----------------|-------------------------------------|---------------------|----------------------------------|--------------|
| Dashb     |                                                                                                    |                                     |                             |                        |                         |             |  | Dealer Locator |                                     |                     |                                  |              |
| ① Lates   | t Message: Ren                                                                                                    | ninder: Change Magento's default ph | one numbers and calls       | outs before site laund | h                       |             |  | You            | a have 1 critical, 5 major, 19 mino | r and 108 notice ur | nread message(s). <u>Go to n</u> | otifications |
| Choose    | Choose Store View: All Store Views All Store Views All Store V |                                     |                             |                        |                         |             |  |                |                                     |                     |                                  |              |
| Select Al | Unselect All                                                                                                    | Select Visible   Unselect Visible   | 0 items selected            |                        |                         |             |  |                |                                     | Acti                | ons                              | Submit       |
|           | Dealer_id 🗍                                                                                                    | Company                             | Email Address               |                        | Zi                      | p Code      |  | City           |                                     | Websites            | Status                           | Action       |
| Any 🖵     |                                                                                                    |                                     |                             |                        |                         |             |  |                |                                     | -                   |                                  | ]            |
|           | 4                                                                                                    | BSNL TElophone Exchange             | testingows@hotzcoma         | ail.com                | 38                      | 0007        |  | Surendranagar  |                                     | Main Website        | Active                           | -            |
|           | 3                                                                                                    | Tabao Eiffel                        | testing.ows@gmail.oo        | m                      | 76                      | 007         |  | Paris          |                                     | Main Website        | Inactive                         | -            |
|           | 2                                                                                                    | Eiffel Tower                        | b@gmail.com                 |                        | 75                      | 007         |  | paris          |                                     | Main Website        | Active                           | -            |
|           | 1                                                                                                    | Capacity Web Solutions Pvt. Ltd.1   | testingows@yahoo.co         | m                      | 38                      | 0013        |  | Ahmedabad      |                                     | Main Website        | Active                           | -            |

| n Magento <sup>-</sup> Admin Panel                                                               |             |              |           |               |                 |                   |        |        |                                                                                     | Global Record Search |                |                               | in as admin    | Tuesday, Ji | uly 22, 2014 | <u>Try Mager</u> | nto Go for Fre       | ee   Log Out  |
|--------------------------------------------------------------------------------------------------|-------------|--------------|-----------|---------------|-----------------|-------------------|--------|--------|-------------------------------------------------------------------------------------|----------------------|----------------|-------------------------------|----------------|-------------|--------------|------------------|----------------------|---------------|
| Dashboard                                                                                        |             |              |           |               |                 |                   |        |        |                                                                                     |                      | Dealer Locator |                               |                |             |              |                  | 🕑 Get help i         |               |
| 🕕 Latest Mess                                                                                    | sage: Remii | nder: Change | Magento's | default phone | numbers and cal | louts before site | launch |        |                                                                                     |                      | Yo             | u have 1 <mark>c</mark> ritic | al, 5 major, 1 | 9 minor and | 108 notice   | unread mess      | age(s). <u>Go to</u> | notifications |
| 🎯 Edit Deal                                                                                      | ler         |              |           |               |                 |                   |        |        |                                                                                     |                      |                |                               |                |             |              | Sa               | ve Dealer            | Back          |
| *Status:<br>*Company:<br>*Email Address:<br>*Address:<br>*State/Provinc<br>*Latitude:<br>*Phone: | s:<br>e:    |              | Please se | •             | ate or province |                   |        |        | *Choose Store<br>Website:<br>*Country:<br>*City:<br>*Zip/Postal Code<br>*Longitude: | e:                   | Please         | ich<br>: select Countr        | y              |             | ×            |                  |                      |               |
|                                                                                                  |             |              |           |               |                 |                   |        | Save D | ealer                                                                               |                      |                |                               |                |             |              |                  |                      |               |

⇒ Fill up the all information in registration form to register dealer and click on the Save
 Dealer button.

| n Magento <sup>-</sup> Admin | Panel               |                |                 |                  |        |        | Globs            | I Record Se | arch           | Logged in as a         | imin   Tuesday, Jul | ly 22, 2014   <u>T</u> | ry Magento Go for Free   Log Out   |
|------------------------------|---------------------|----------------|-----------------|------------------|--------|--------|------------------|-------------|----------------|------------------------|---------------------|------------------------|------------------------------------|
| Dashboard Sales Cat          |                     |                |                 |                  |        |        |                  |             | Dealer Locator |                        |                     |                        |                                    |
| Latest Message: Reminder: 0  | Change Magento's de | efault phone n | umbers and call | outs before site | launch |        |                  |             | Yo             | u have 1 critical, 5 m | ajor, 19 minor and  | 108 notice unre        | ad message(s). Go to notifications |
| 🎯 Edit Dealer                |                     |                |                 |                  |        |        | Cho              | ose st      | tore view.     |                        |                     |                        | Save Dealer    Baok                |
| *Status:                     | Active 💌            | $\leftarrow$   |                 |                  |        |        | *Choose Store    |             | Fren           | ch 🗖                   | •                   |                        |                                    |
| *Company:                    | Eiffel Towe         | ĸ              |                 |                  |        |        | Website:         |             | www.ex         | ample.com              |                     |                        |                                    |
| *Email Address:              | test@test.o         | om             |                 |                  |        |        | *Country:        |             | France         |                        |                     | •                      |                                    |
| *Address:                    | 5 Avenue A          | Anatole France |                 |                  |        |        | *City:           |             | paris          |                        |                     |                        |                                    |
| *State/Province:             | Paris               |                |                 |                  |        |        | *Zip/Postal Code | e           | 75007          |                        |                     |                        |                                    |
| *Latitude:                   | 48.858370           | 1              |                 |                  |        |        | *Longitude:      |             | 2.2944         | 313000003              |                     |                        |                                    |
| *Phone:                      | 123-456-78          | 390            |                 |                  |        |        |                  |             |                |                        |                     |                        |                                    |
|                              |                     |                |                 |                  |        | Save D | ealer            |             |                |                        |                     |                        |                                    |

⇒ Dealer account created successfully and listed on the dealers listed page.

MageBees a Venture by Capacity Web Solutions Pvt. Ltd.

| 🍿 M    | agento <sup>-</sup> A | Admin Panel                                                         |                                           |                       |          | Globs | I Record Sea | arch           | Logged in as admin   Tuesda          | ay, July 22, 2014 | Try Magento Go for Free         | l Log Out        |
|--------|-----------------------|---------------------------------------------------------------------|-------------------------------------------|-----------------------|----------|-------|--------------|----------------|--------------------------------------|-------------------|---------------------------------|------------------|
|        |                       |                                                                     |                                           |                       |          |       |              | Dealer Locator |                                      |                   |                                 |                  |
| Lates  | t Message: Rer        | minder: Change Magento's default ph                                 | one numbers and callout                   | ts before site launch |          |       |              | You            | u have 1 critical, 5 major, 19 minor | and 108 notice un | read message(s). <u>Go to n</u> | otifications     |
| Choose | Store View: A         | Il Store Views 💌 💿                                                  |                                           |                       |          |       |              |                |                                      |                   | Đ                               | Add New          |
| Page 📧 | 1 of 1                | pages   View 20 💌 per page  <br>  Select Visible   Unselect Visible | Total 4 records found<br>0 items selected |                       |          |       |              | í.             | Export to: CSV 💌 Ex                  | port<br>Actic     | Reset Filter                    | Search<br>Submit |
|        | Dealer_id 🗍           | Company                                                             | Email Address                             |                       | Zip Code |       |              | City           |                                      | Websites          | Status                          | Action           |
| Any 👻  |                       |                                                                     |                                           |                       |          |       |              |                |                                      |                   |                                 | ]                |
|        | 4                     | BSNL TElophone Exchange                                             | testingcws@hotzccmail                     | l.com                 | 380007   |       |              | Surendranagar  |                                      | Main Website      | Active                          |                  |
|        | 3                     | Tabac Eiffel                                                        | testing.ows@gmail.com                     | n                     | 75007    |       |              | Paris          |                                      | Main Website      | Inactive                        |                  |
|        | 2                     | Eiffel Tower                                                        | b@gmail.com                               |                       | 75007    |       |              | paris          |                                      | Main Website      | Active                          |                  |
|        | 1                     | Capacity eb Solutions Pvt. Ltd.1                                    | testingcws@yahoo.com                      | 1                     | 380013   |       |              | Ahmedabad      |                                      | Main Website      | Active                          |                  |
|        |                       |                                                                     |                                           |                       |          |       |              |                |                                      |                   |                                 |                  |

⇒ Search the dealer location in frontend using zip code. See bellow screen shot.

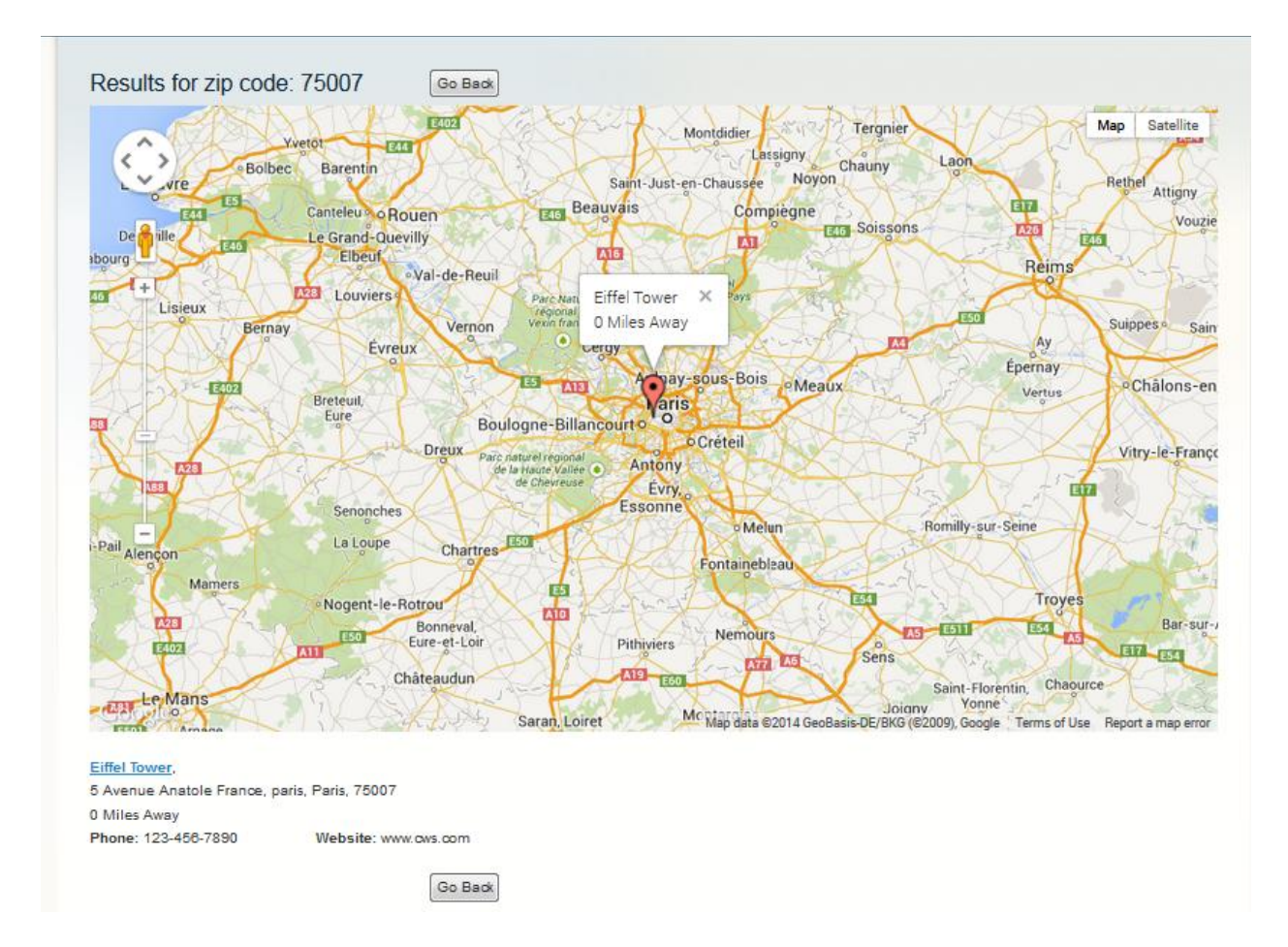

⇒ The Result page displays the list of all nearest dealer and also display the dealer location in Google map. Display all result location in main map and also set the particular Google map for all nearest dealers. Show in bellow screen shot.

MageBees a Venture by Capacity Web Solutions Pvt. Ltd.

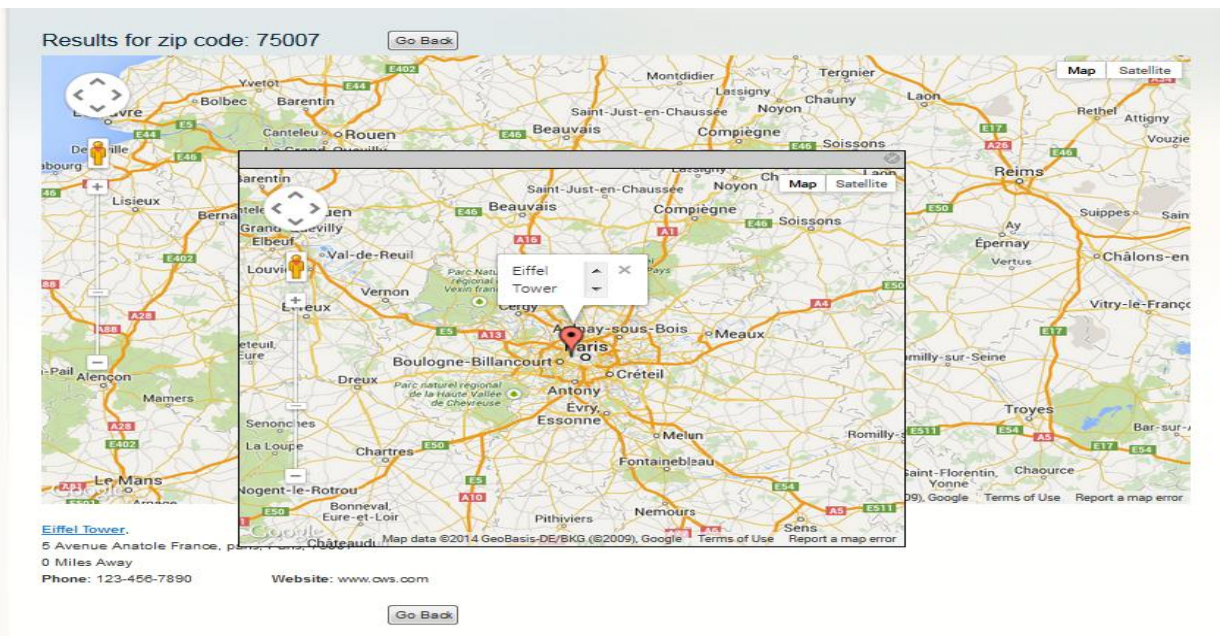

⇒ You can import the dealers using csv file. Create multiple dealers account easily.

## **Import Dealers**

⇒ Prepare csv file in given format. Set the header name properly same as the given in csv file.

| Pa | Ste       | y<br>nat Painter | Calibri<br>B I U | • 11 •    | A A<br>• <u>A</u> • | = = <mark>-</mark><br>= = = | >~<br>≇ ≇ | 📑 Wrap Tex<br>🙀 Merge & | t<br>Center * | General<br>\$ ~ % | •<br>00. 0.*<br>0.€ 00. | Conditiona | al Format | Cell<br>Styles * | Insert Delet | te Format | Σ AutoSum<br>Fill →<br>Clear → | Sort & Find & Filter * Select * |   |
|----|-----------|------------------|------------------|-----------|---------------------|-----------------------------|-----------|-------------------------|---------------|-------------------|-------------------------|------------|-----------|------------------|--------------|-----------|--------------------------------|---------------------------------|---|
|    | Clipboard | 1 9              |                  | Font      | G                   |                             | Alignme   | nt                      | Gi I          | Numbe             | er G                    |            | Styles    |                  | Cell         | s         | E                              | diting                          |   |
|    | A1        | - (              | • f <sub>x</sub> | Websiteid |                     |                             |           |                         |               |                   |                         |            |           |                  |              |           |                                |                                 |   |
|    | А         | В                | С                | D         | E                   | F                           | G         | Н                       | 1             | J                 | К                       | L          | М         | N                | 0            | Р         |                                | S                               | T |
| 1  | Websiteic | Storeid          | Company          | Address   | City                | Country                     | State     | Zip                     | Email         | Phone             | Website                 | Latitude   | Longitude | Regdate          | Status ┥     | <u> </u>  | Please                         | set the                         |   |
| 2  | 1         | 1                | 1 Tabac Eiffel   | 4 Avenue  | Paris               | FR                          | Paris     | 75007                   | testing.cv    | ۸ 123-456-7       | 890                     | 48.85837   | 2.294481  | 1/1/197          | 0 N          |           | header                         | name in                         |   |
| 3  | 1         | 1                | 1 Eiffel Tower   | 4 Avenue  | Paris               | FR                          | Paris     | 75007                   | testing.cv    | 123-456-7         | 890                     | 48.85837   | 2.294481  | 22/7/201         | 4 N          |           | given                          | format.                         |   |
| 4  |           |                  |                  |           |                     |                             |           |                         |               |                   |                         |            |           |                  |              |           |                                |                                 |   |
| 5  |           |                  |                  |           |                     |                             |           |                         |               |                   |                         |            |           |                  |              |           |                                |                                 |   |
| 6  |           |                  |                  |           |                     |                             |           |                         |               |                   |                         |            |           |                  |              |           |                                |                                 |   |
| 7  |           |                  |                  |           |                     |                             |           |                         |               |                   |                         |            |           |                  |              |           |                                |                                 |   |
| 8  |           |                  |                  |           |                     |                             |           |                         |               |                   |                         |            |           |                  |              |           |                                |                                 |   |
| 9  |           |                  |                  |           |                     |                             |           |                         |               |                   |                         |            |           |                  |              |           |                                |                                 |   |
| 10 |           |                  |                  |           |                     |                             |           |                         |               |                   |                         |            |           |                  |              |           |                                |                                 |   |
| 11 |           |                  |                  |           |                     |                             |           |                         |               |                   |                         |            |           |                  |              |           |                                |                                 |   |

Select "Import Dealers" from Dealer Locator-> Import Dealers on top menu and get following screen.

| 🍿 Mage      | ento <sup>-</sup> Adn | nin Pane    | el -        |                                                                                                    |                                                                                                    |                                                                                                    |                                                                                             |                                                                                           | Glob                                                                     | al Record Se  | arch                                   | Logged in      | n as admin ∣              | Tuesday, July 22, 20  | 14   <u>Try Ma</u> | gento Go for Fr         | ee   Log Out  |
|-------------|-----------------------|-------------|-------------|----------------------------------------------------------------------------------------------------|----------------------------------------------------------------------------------------------------|----------------------------------------------------------------------------------------------------|---------------------------------------------------------------------------------------------|-------------------------------------------------------------------------------------------|--------------------------------------------------------------------------|---------------|----------------------------------------|----------------|---------------------------|-----------------------|--------------------|-------------------------|---------------|
| Dashboard   |                       |             |             |                                                                                                    |                                                                                                    |                                                                                                    |                                                                                             |                                                                                           |                                                                          |               | Dealer Locator                         |                |                           |                       |                    |                         |               |
| Latest Mess | age: Remino           | ier: Change | Magento's d | default phone n                                                                                                    | numbers and call                                                                                                    | outs before site                                                                                                    | launch                                                                                      |                                                                                           |                                                                          |               | Manage Dealers                         |                | I, 5 major, 1             | 9 minor and 108 notic | ce unread m        | essage(s). <u>Go to</u> | notifications |
|             |                       |             |             |                                                                                                    |                                                                                                    |                                                                                                    |                                                                                             |                                                                                           |                                                                          | ->            | Import Dealers                         |                |                           |                       |                    |                         |               |
| Import D    | ealers                |             |             | Import De                                                                                                    | alers                                                                                                    |                                                                                                    |                                                                                             |                                                                                           |                                                                          |               | Bulk Delete Deale<br>Dealer Locator Se | rs<br>ttings   |                           |                       |                    |                         |               |
| Import      |                       |             | S           | CSV fields r<br>Wandetory<br>Websiteid,<br>1) Export th<br>2) Add OR 1<br>3) If addres<br>5) Import th<br>elect CSV file | Fields:<br>Storeid,Company<br>eps to Import I<br>te Dealer CSV Fi<br>Edit the Dealer CSV Fi<br>to is same then in<br>the Dealer CSV Fi<br>to import: | ng sequence "V<br>r, Address, Zip,<br>the Dealer De<br>le,<br>tealis into CSV<br>tealis tho CSV<br>tealis that Deale<br>le.<br>Browse<br>Please upload | ebsiteid, S<br>Email, Pho<br>tails:<br>details in<br>details in<br>details in<br>details in | itoreid, Company, Add<br>ine, Latitude, Longitu<br>ito the database.<br>Ito the database. | ress, City, Country, State<br>de, Status". Remaining fi<br>Import Dealer | Zip, Email, P | ecessary you can set                   | Je, Longitude, | Status".<br>want.Please d | lont remove any heade | er from the or     | w file.                 |               |
|             |                       |             |             |                                                                                                    |                                                                                                    |                                                                                                    |                                                                                             |                                                                                           |                                                                          |               |                                        |                |                           |                       |                    |                         |               |

- ⇒ Select created csv file and click on the **Import Dealer** button.
- After import Dealers you can see the all imported Dealers in Manage Dealers listing page. You can also export the all data using export csv file functionality.

## **Export Dealers**

 $\Rightarrow$  You can export the all Dealers. Click on the "Export" button and save file in your pc.

| Û      | /lagento <sup>-</sup> | Admin Pane         | I           |                 |                      |                  |        |          | Glob | al Record Se | arch           | Logged in as       | admin   Tuesda  | y, July 22, 2014  | Try Magen  | to Go for Free          | Log Out     |
|--------|-----------------------|--------------------|-------------|-----------------|----------------------|------------------|--------|----------|------|--------------|----------------|--------------------|-----------------|-------------------|------------|-------------------------|-------------|
| Das    |                       |                    |             |                 |                      |                  |        |          |      |              | Dealer Locator |                    |                 |                   | ¢          | Get help for            |             |
| 🕕 Lat  | st Message: Re        | minder: Change     | Magento's d | lefault phone   | numbers and call     | outs before site | launch |          |      |              | You            | have 1 critical, 5 | major, 19 minor | and 108 notice un | read messa | ige(s). <u>Go to no</u> | tifications |
| Choo   | e Store View:         | II Store Views     |             | Θ               |                      |                  |        |          |      |              |                |                    |                 |                   |            |                         |             |
| 🧐 Ma   | nage Deale            | ſS                 |             |                 |                      |                  |        |          |      |              |                | •                  |                 |                   |            | 🔁 A                     | idd New     |
| Page   | 1 of 1                | pages   View       | 20 💌 p      | erpage   To     | stal 6 records found | đ                |        |          |      |              | <b>a</b>       | Export to: CSV     |                 | port              |            | Reset Filter            | Search      |
| Select | All   Unselect A      | I   Select Visible | Unselect    | Visible   0 its | ems selected         |                  |        |          |      |              |                |                    |                 | Actio             | ns         | 🖵 S                     | ubmit       |
|        | Dealer_id             | Company            |             | En              | mail Address         |                  |        | Zip Code |      |              | City           |                    |                 | Websites          | Status     |                         | Action      |
| Any    |                       |                    |             |                 |                      |                  |        |          |      |              |                |                    |                 | •                 |            | •                       |             |
|        | 7                     | medical colla      | ge12        | ne              | w@test.com           |                  |        | 10007    |      |              | New York       |                    |                 | Main Website      | Active     |                         | -           |
|        | 5                     | Eiffel Tower       |             | tes             | sting.ows@gmail.o    | om               |        | 75007    |      |              | Paris          |                    |                 | Main Website      | Inactive   |                         | -           |
|        | 4                     | BSNL TEloph        | one Exchanç | ge tes          | stingows@hotzcom     | ail.com          |        | 380007   |      |              | Surendranagar  |                    |                 | Main Website      | Active     |                         |             |
|        | 3                     | Tabac Eiffel       |             | tes             | sting.ows@gmail.o    | om               |        | 75007    |      |              | Paris          |                    |                 | Main Website      | Inactive   |                         | -           |
|        | 2                     | Eiffel Tower       |             | b@              | gmail.com            |                  |        | 75007    |      |              | paris          |                    |                 | Main Website      | Active     |                         | -           |
|        | 1                     | Capacity Web       | Solutions P | vt. Ltd.1 tes   | stingcws@yahoo.co    | om               |        | 380013   |      |              | Ahmedabad      |                    |                 | Main Website      | Active     |                         |             |

#### MageBees a Venture by Capacity Web Solutions Pvt. Ltd.

| n M                                 | lagento <sup>-</sup> A | dmin Panel                                                                                    |                                           |                |                                                                                   |                                                                | Glob                      | al Record Se | arch           | Logged in as admin          | Tuesday, July 22, 2014    | Try Magento Go fo   | r Free   Log Out                                                 |
|-------------------------------------|------------------------|-----------------------------------------------------------------------------------------------|-------------------------------------------|----------------|-----------------------------------------------------------------------------------|----------------------------------------------------------------|---------------------------|--------------|----------------|-----------------------------|---------------------------|---------------------|------------------------------------------------------------------|
| Dashb                               |                        |                                                                                               |                                           |                |                                                                                   |                                                                |                           |              | Dealer Locator | System                      |                           |                     |                                                                  |
| O Lates                             | st Message: Rer        | ninder: Change Magento's default ph                                                           | one numbers and callou                    | ts before site | launch                                                                            |                                                                |                           |              | Yo             | u have 1 critical, 5 major, | 19 minor and 108 notice u | nread message(s). G | o to notifications                                               |
| Choose<br>Mai<br>Page C<br>Select A | a Store View: A        | I Store Views 🗶 😡<br>S<br>pages   View 20 💌 per page  <br>  Select Visible   Unselect Visible | Total 6 records found<br>0 items selected | Openi<br>You   | ing dealer_ex<br>u have chosen<br><b>dealer_exp</b><br>which is: N<br>from: http: | oort.csv<br>to open:<br>oort.csv<br>licrosoft Offic<br>//cws31 | e Excel 97-2003 Works     | heet (1.2 KB | 3)             | Export to: CSV              | Export Act                | Reset Fi            | <ul> <li>Add New</li> <li>Iter Search</li> <li>Submit</li> </ul> |
|                                     | Dealer_id 🚽            | Company                                                                                       | Email Address                             | W              | hat should Fir                                                                    | efox do with t                                                 | his file?                 |              |                |                             | Websites                  | Status              | Action                                                           |
| Any 👻                               | ]                      |                                                                                               |                                           |                | Open wit                                                                          | h Microsof                                                     | t Office Excel (default)  |              | •              |                             | -                         |                     | -                                                                |
|                                     | 7                      | medical collage12                                                                             | new@test.com                              |                | Save File                                                                         |                                                                |                           |              |                |                             | Main Website              | Active              |                                                                  |
|                                     | 5                      | Eiffel Tower                                                                                  | testing.cws@gmail.cor                     | n              | _                                                                                 |                                                                |                           |              |                |                             | Main Website              | Inactive            | -                                                                |
|                                     | 4                      | BSNL TElophone Exchange                                                                       | testingows@hotzcomai                      | l.com          | 📃 Do this <u>a</u>                                                                | utomatican, f                                                  | or files like this from r | low on.      |                |                             | Main Website              | Active              |                                                                  |
|                                     | 3                      | Tabac Eiffel                                                                                  | testing.cws@gmail.cor                     | n              |                                                                                   |                                                                |                           |              |                |                             | Main Website              | Inactive            | •                                                                |
|                                     | 2                      | Eiffel Tower                                                                                  | b@gmail.com                               |                |                                                                                   |                                                                |                           |              |                |                             | Main Website              | Active              | -                                                                |
|                                     | 1                      | Capacity Web Solutions Pvt. Ltd.1                                                             | testingows@yahoo.com                      | ·              |                                                                                   | -                                                              |                           | ЈК           | Cancel         |                             | Main Website              | Active              | -                                                                |
|                                     |                        |                                                                                               |                                           |                |                                                                                   |                                                                |                           | _            |                |                             |                           |                     |                                                                  |

## **Exported csv file:**

| ~   | Home                                                                                                    | insert | Page La          | yout ro    | rmuias                          | Data Ke     | view vi              | ew     |                                                    |                                    |                                                 |                    |                        |                                |            |        |   |   |  |
|-----|----------------------------------------------------------------------------------------------------|--------|------------------|------------|---------------------------------|-------------|----------------------|--------|----------------------------------------------------|------------------------------------|-------------------------------------------------|--------------------|------------------------|--------------------------------|------------|--------|---|---|--|
| The | Colors<br>Colors<br>Colors | Mai    | rgins Orienta    | ition Size | Print Bro<br>Area +<br>ge Setup | eaks Backgr | ound Print<br>Titles | Widt   | h: Automat<br>ht: Automat<br>:: 100%<br>ile to Fit | tic V Grid<br>tic V V<br>V F<br>Sh | ines Headi<br>/iew V<br>Print Pr<br>eet Options | ngs<br>iew<br>Fint | to Send to<br>t Back * | Selection A<br>Pane<br>Arrange | lign Group | Rotate |   |   |  |
|     | A1                                                                                                    | (      | ● f <sub>x</sub> | Website    | eid                             |             |                      |        |                                                    |                                    |                                                 |                    |                        |                                |            |        |   |   |  |
|     | А                                                                                                    | В      | С                | D          | E                               | F           | G                    | н      | 1                                                  | J                                  | К                                               | L                  | М                      | N                              | 0          | Р      | Q | R |  |
| 1   | WebsiteidSto                                                                                                    | oreid  | Company          | Address    | City                            | Country     | State                | Zip    | Email                                              | Phone                              | Website                                         | Latitude           | Longitude              | Regdate                        | Status     |        |   |   |  |
| 2   | 1                                                                                                    | 4      | Capacity V       | 1/D/2, 132 | Ahmedab                         | IN          | Gujrat               | 380013 | testingcw                                          | 794-005-1                          | 252                                             | 23.06196           | 72.55321               | *****                          | Α          |        |   |   |  |
| 3   | 1                                                                                                    | 2      | 2 Eiffel Tow     | 5 Avenue   | paris                           | FR          | Paris                | 75007  | b@gmail.                                           | 123-456-7                          | www.cws                                         | 48.85837           | 2.294481               | *****                          | Α          |        |   |   |  |
| 4   | 1                                                                                                    | 1      | L Tabac Eiff     | 4 Avenue   | Paris                           | FR          | Paris                | 75007  | testing.cv                                         | 123-456-7                          | 890                                             | 48.85837           | 2.294481               | 1/1/1970                       | N          |        |   |   |  |
| 5   | 1                                                                                                    | 2      | BSNL TEIO        | Vasna Roa  | Surendra                        | r IN        | Gujarat              | 380007 | testingcw                                          | 123-456-7                          | 890                                             | 22.99987           | 72.54684               | *****                          | Α          |        |   |   |  |
| 6   | 1                                                                                                    | 1      | L Eiffel Tow     | 4 Avenue   | Paris                           | FR          | Paris                | 75007  | testing.cv                                         | 123-456-7                          | 890                                             | 48.85837           | 2.294481               | 1/1/1970                       | N          |        |   |   |  |
| 7   | 1                                                                                                    | 2      | 2 medical c      | 6 Murray S | New York                        | NY          | New York             | 10007  | new@tes                                            | 123-456-7                          | 890                                             | 22.74175           | 71.62214               | 1/1/1970                       | Α          |        |   |   |  |
| 8   |                                                                                                    |        |                  |            |                                 |             |                      |        |                                                    |                                    |                                                 |                    |                        |                                |            |        |   |   |  |
| 0   |                                                                                                    |        |                  |            |                                 |             |                      |        |                                                    |                                    |                                                 |                    |                        |                                |            |        |   |   |  |

## **Delete Bulk of Dealers**

- ⇒ Using dealer locator extension you can delete the bulk of dealers using csv file. For delete bulk of dealers create the csv file. Set only that dealers information which you want to delete the dealers.
- ⇒ Export the csv file and set only that dealers information which you want to delete.
   Bellow csv file for delete the dealers.
- $\Rightarrow$  Export the csv file and set only that data which you want to delete.

**NOTE:** You need to strictly follow the below csv format otherwise dealer not deleted.

MageBees a Venture by Capacity Web Solutions Pvt. Ltd.

| Pa | te<br>Clipboard | y<br>nat Painter<br>1 ि | Calibri<br>B I U | • 11 •<br>• | A a<br>A · | = = <mark>-</mark><br>= = 3 | Normal Sector Sector S | 📑 Wrap Tex<br>Merge &<br>ent | t<br>Center +<br>G | General<br>\$ → %<br>Numb | • • • • • • • • • • • • • • • • • • • | Condition | al Format<br>g * as Table *<br>Styles | Cell<br>Styles * | Insert Delet | te Format | ∑ AutoSum<br>Fill ▼<br>Clear ▼ | Sort & Find<br>Filter * Select<br>Editing | å<br>t * |   |
|----|-----------------|-------------------------|------------------|-------------|------------|-----------------------------|----------------------------------------------------------------------------------------------------|------------------------------|--------------------|---------------------------|---------------------------------------|-----------|---------------------------------------|------------------|--------------|-----------|--------------------------------|-------------------------------------------|----------|---|
|    | A1              | - (                     | • f <sub>x</sub> | Websiteid   |            |                             |                                                                                                    |                              |                    |                           |                                       |           |                                       |                  |              |           |                                |                                           |          |   |
|    | А               | В                       | С                | D           | E          | F                           | G                                                                                                    | Н                            | 1                  | J                         | К                                     | L         | М                                     | N                | 0            | P         |                                |                                           | S        | Т |
| 1  | Websiteio.      | Storeid                 | Company          | Address     | City       | Country                     | State                                                                                                    | Zip                          | Email              | Phone                     | Website                               | Latitude  | Longitude                             | Regdate          | Status ┥     | <u> </u>  | Please                         | e set the                                 |          |   |
| 2  | 1               |                         | 1 Tabac Eiffel   | 4 Avenue    | Paris      | FR                          | Paris                                                                                                    | 75007                        | testing.cv         | ۸ <b>123-456-</b> 7       | 890                                   | 48.85837  | 2.294481                              | 1/1/197          | N            |           | heade                          | r name in                                 |          |   |
| 3  | 1               |                         | 1 Eiffel Tower   | 4 Avenue    | Paris      | FR                          | Paris                                                                                                    | 75007                        | testing.cv         | <mark>∧ 123-456-</mark> 7 | 890                                   | 48.85837  | 2.294481                              | 22/7/201         | 4 N          |           | given                          | format.                                   |          |   |
| 4  |                 |                         |                  |             |            |                             |                                                                                                    |                              |                    |                           |                                       |           |                                       |                  |              |           |                                |                                           | A        |   |
| 5  |                 |                         |                  |             |            |                             |                                                                                                    |                              |                    |                           |                                       |           |                                       |                  |              |           |                                |                                           |          |   |
| 6  |                 |                         |                  |             |            |                             |                                                                                                    |                              |                    |                           |                                       |           |                                       |                  |              |           |                                |                                           |          |   |
| 7  |                 |                         |                  |             |            |                             |                                                                                                    |                              |                    |                           |                                       |           |                                       |                  |              |           |                                |                                           |          |   |
| 8  |                 |                         |                  |             |            |                             |                                                                                                    |                              |                    |                           |                                       |           |                                       |                  |              |           |                                |                                           |          |   |
| 9  |                 |                         |                  |             |            |                             |                                                                                                    |                              |                    |                           |                                       |           |                                       |                  |              |           |                                |                                           |          |   |
| 10 |                 |                         |                  |             |            |                             |                                                                                                    |                              |                    |                           |                                       |           |                                       |                  |              |           |                                |                                           |          |   |
| 11 |                 |                         |                  |             |            |                             |                                                                                                    |                              |                    |                           |                                       |           |                                       |                  |              |           |                                |                                           |          |   |

Select "Bulk Delete Dealers" from Dealer Locator-> Bulk Delete Dealers on top menu and get following screen.

| 🍿 Mag      | ento <sup>-</sup> Ad | min Pane     | l         |                 |                                                                                                    |                                                                                      |                                                           |                                                                            | Glob                   | al Record Sea | arch           | Logged       | in as admin   Tuesday, July 22, 2014   <u>Try Magento Go for Free</u>   <u>Log Out</u> |
|------------|----------------------|--------------|-----------|-----------------|----------------------------------------------------------------------------------------------------|--------------------------------------------------------------------------------------|-----------------------------------------------------------|----------------------------------------------------------------------------|------------------------|---------------|----------------|--------------|----------------------------------------------------------------------------------------|
|            |                      |              |           |                 |                                                                                                    |                                                                                      |                                                           |                                                                            |                        |               | Dealer Locator |              | Get help for this page                                                                 |
| Latest Mes | sage: Remi           | nder: Change | Magento's | default phone n | numbers and call                                                                                            | louts before site                                                                    | launch                                                    |                                                                            |                        |               | You            | have 1 criti | cel, 5 major, 19 minor and 109 notice unread message(s). Go to notifications           |
| Bulk De    | elete Deal           | lers         |           | Bulk Delet      | te Dealers<br>eps to Delete 1<br>he Dealer CSV F<br>the Dealer detai<br>pare the address<br>Select CSV file | the Dealer De<br>ile.<br>ils which you v<br>s with database<br>e to delete: E<br>Ple | tails:<br>rould like<br>e dealerlo<br>rowse_<br>ase uploa | to delete.<br>ccator and delete Deal<br>dealer_export.csu<br>d cay file of | er details which match | <b>.</b>      |                |              |                                                                                        |

⇒ Select created csv file and click on the **Delete Dealer** button.

| n M        | agento <sup>-</sup> A | dmin Panel                          |                       |                        |                | Gla | bal Record Se | arch           | Logged in as admin   Tues          | day, July 22, 2014  | Try Magento Go for Fr          | ee   <u>Log O</u> |
|------------|-----------------------|-------------------------------------|-----------------------|------------------------|----------------|-----|---------------|----------------|------------------------------------|---------------------|--------------------------------|-------------------|
| Dashbo     |                       |                                     |                       |                        | S Onestepcheok |     |               | Dealer Locator |                                    |                     | 🕜 Get help                     |                   |
| Latest     | Message: Ren          | ninder: Change Magento's default ph | none numbers and call | outs before site laund | 1              |     |               | Yo             | u have 1 critical, 5 major, 19 min | or and 109 notice u | nread message(s). <u>Go to</u> | notification      |
| Choose     | Store View: Al        | I Store Views 💌 🛞                   |                       |                        |                |     |               |                |                                    |                     |                                |                   |
| 🎯 Man      | age Dealers           | 1                                   |                       |                        |                |     |               |                |                                    |                     | C                              | Add New           |
| Page 🕢     | 1 of 1 ;              | pages   View 20 💌 per page          | Total 5 records found | 1                      |                |     |               | G              | Export to: CSV 🗨                   | Export              | Reset Filter                   | Search            |
| Select All | Unselect All          | Select Visible   Unselect Visible   | 0 items selected      |                        |                |     |               |                |                                    | Act                 | ions 🔍                         | Submit            |
|            | Dealer_id 🗍           | Company                             | Email Address         |                        | Zip Co         | de  |               | City           |                                    | Websites            | Status                         | Action            |
| Any 👻      |                       |                                     |                       |                        |                |     |               |                |                                    |                     |                                | -                 |
|            | 7                     | medical collage12                   | new@test.com          |                        | 10007          |     |               | New York       |                                    | Main Website        | Active                         |                   |
|            | 5                     | Eiffel Tower                        | testing.ows@gmail.o   | om                     | 75007          |     |               | Paris          |                                    | Main Website        | Inactive                       |                   |
|            | 4                     | BSNL TElophone Exchange             | testingcws@hotzccm    | ail.com                | 380007         | 7   |               | Surendranagar  |                                    | Main Website        | Active                         | -                 |
|            | 2                     | Eiffel Tower                        | b@gmail.com           |                        | 75007          |     |               | paris          |                                    | Main Website        | Active                         |                   |
|            | 1                     | Capacity Web Solutions Pvt. Ltd.1   | testingows@yahoo.co   | om                     | 380013         | 3   |               | Ahmedabad      |                                    | Main Website        | Active                         | -                 |

⇒ Check the dealer listing page, Both dealers removed from the records.

MageBees a Venture by Capacity Web Solutions Pvt. Ltd.

# FAQ

1. Display message when search dealer location "Your Google API request limit completed, Wait 24 hour until your API activated in Google API account"? OR same message display while import dealers from admin?

**ANS:** Google API have some limitation for request Google API URL. You can use 2500 times Google API URL in 24 hour for testing accounts and 100,000 requests per 24 hour for business account.

If you not set the city, country, state, latitude, longitude in csv file for import dealer and there is more dealer for importing then its requested Google API to find the all value using zip for all records or if not set value in above five fields. So please carefully use the Google API URL and if you have all five fields value then please set in csv file.

2. Google has disabled use of the Maps API for this application. This site is not authorized to use the Google Maps client ID provided. If you are the owner of this application, you can learn more about registering URLs here: <u>https://developers.google.com/maps/documentation/business/clientside/aut</u> <u>h#registering\_authorized\_urls</u> ? OR How to create the Google Api key for your store?

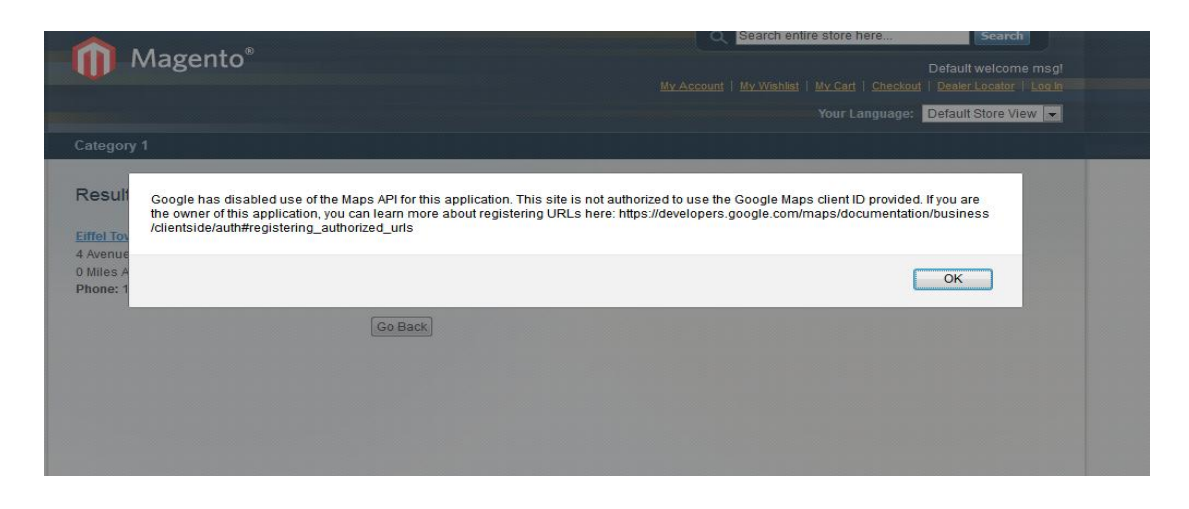

#### MageBees a Venture by Capacity Web Solutions Pvt. Ltd.

ANS: To Create your Api Key:

- Visit the APIs Console at <u>https://code.google.com/apis/console</u> and log in with your Google Account.
- 2. Click on the API Access on left sidebar.
- 3. Create key for your store use your domain IP Address. See below screen shot

| Reports<br>Quotas | Learn more Create an OAuth 2.0 client ID                                                                        |                                            |
|-------------------|----------------------------------------------------------------------------------------------------|--------------------------------------------|
|                   | Simple API Access<br>Use API keys to identify your project when you do not need to access user data. Learn more |                                            |
|                   | Key for browser apps (with referers)                                                                            | Generate new key                           |
|                   | API key: hIzz<br>Reference: http://www.configure.server.Key for API Project                                     | Edit allowed referers                      |
|                   | Activated on: Aug<br>Activated by: testi                                                                        | Delete key                                 |
|                   | Key for server apps (v<br>API key:         AIz                                                                  | Generate new key<br>Revert to obsolete key |
|                   | IPs: 192 Accept requests from these series IP addresses:<br>Activated on: Aug                                   | Edit allowed IPs                           |
|                   | Activated by: test Obsolete key: 3.12 Status: Ina Example: 192.168.12.0/23. One IP address or subnet per line.  | Delete key                                 |
|                   | Key for browser apps       API key:     AIz       Breferers:     Dry                                            | Generate new key<br>Revert to obsolete key |
|                   | Activated on: Aug 21, 2014 11:04 PM                                                                             | Edit allowed referers                      |
|                   | Activated by: testing.cws@gmail.com - you                                                                       | Delete key                                 |
|                   | Obsolete key: AIzaSyCfds2JqSRNDId01XvrZ1zj8JmUtnb8bNM                                                           |                                            |
|                   | Status: Inactive                                                                                                |                                            |

**Note:** Use the below url to find the proper location of your store latitude and longitude. <u>http://ctrlq.org/maps/address/#41.6724038,-86.2539519</u>

# Thank you!

Do you need Extension Support? Please create support ticket for quick reply,

http://support.magebees.com/

Do you have any suggestions? Please contact us,

http://www.magebees.com/contact-us

Are you looking for magento design and development services? Please contact us,

http://www.capacitywebsolutions.com/contact-us.html